## Student Specials in PCB Artist™

Student specials in PCB Artist require the customer to order through the PCB Artist software.

This order type is a 33Each or a 66Each with a "Student" note added to the promotion. First make sure your board design is in "Basic Spec". Go to Settings > PCB Configuration to check.

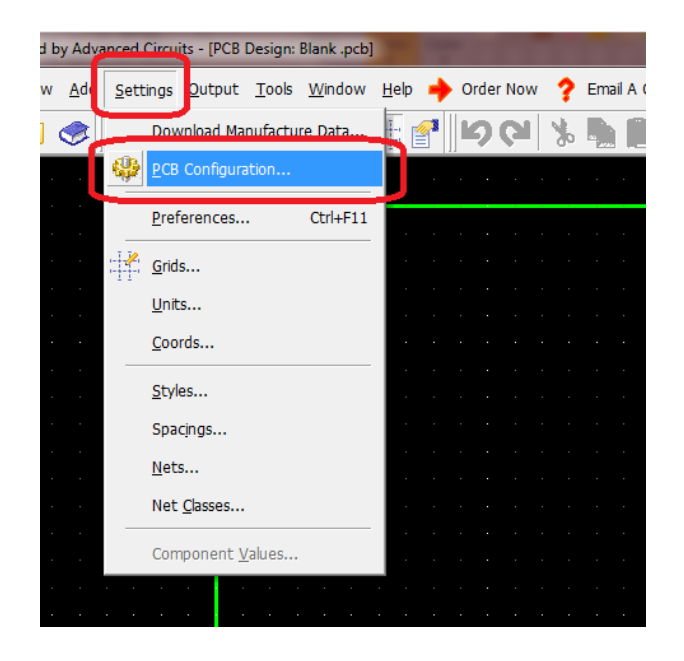

| Design Requirement                                                                        |                                                                                                    |                            |
|-------------------------------------------------------------------------------------------|----------------------------------------------------------------------------------------------------|----------------------------|
| Design Requirement<br>Layers<br>Board Parameters<br>Additional Requirements<br>Production | Choose your design requirement                                                                                                    | Basic Design Specification |
|                                                                                           | <ul> <li>Expanded</li> <li>If you do not wish to use our standard service, select "Expanded Service" to choose from a wider variety of o You will need to use the "Get Quote" button on the Submit Ord dialog to get a quote from our website before ordering.</li> </ul> | ptions.                    |
|                                                                                           | Note : "Electrical Test" can be selected on the "Additional Requirements" w                                                                                                    | izard page.                |
| Unit Frice, (\$330.00 Subtotal, (\$330.01                                                 | < <u>B</u> ack Next >                                                                                                    | Cancel Help                |

The PCB Configuration is also where one can set up the board order. Make sure your order matches the 33Each or 66Each specs found here: <u>https://www.4pcb.com/pcb-prototype-2-4-layer-boards-specials.html</u>

On the Additional Requirements section add the note "Student" in the special requirements box.

| Define PCB Configuration - Addition                                                                               | nal Requirements                                                                                 | × |
|----------------------------------------------------------------------------------------------------|--------------------------------------------------------------------------------------------------|---|
| <ul> <li>Design Requirement</li> <li>Layers</li> <li>Board Parameters</li> <li>Additional Requirements</li> </ul> | Specify your additional requirements  Electrical Testing  Price: \$0.00                          |   |
| Production                                                                                                    | Special Requirements<br>Please specify any notes, special requirements, or considerations below. |   |
|                                                                                                    | (special materials, unique features, etc) Student                                                |   |
| Unit Price: \$55.00 Subtotal: \$330.0                                                                             | 11 ( <u>Back</u> Next > Cancel Help                                                              |   |

Click Finish on the production section to save the changes in the PCB Configuration.

To order, click the Order Now link at the top of the software:

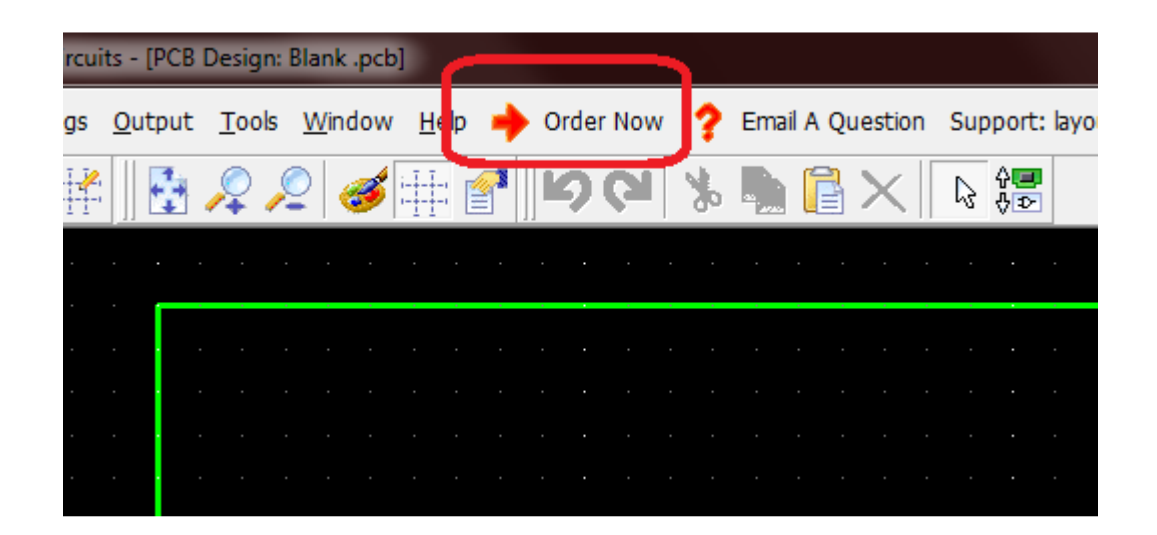

A gray box will pop to fill out. Ignore the pricing here as the promotion has not been applied yet. Put in your log in information for Advanced Circuits (4pcb.com).

In the promotion section, put 33each or 66each (depending on the order type):

| READ THIS FIRST<br>Please fill in this form and press the appropriate button<br>to submit an email or place the order directly through our |                 |  | How To Place Your Order  |
|----------------------------------------------------------------------------------------------------|-----------------|--|--------------------------|
|                                                                                                    |                 |  | Email A Question         |
| otal Cost: \$330.01                                                                                                    |                 |  | PCB Configuration Report |
| Promotion Code:                                                                                                    | 33each          |  |                          |
| Advanced Circuits Account User Email:                                                                                                    | customer e-mail |  |                          |
| Advanced Circuits Password:                                                                                                    | *****           |  |                          |

Click Place Order.

If there are no errors you will reach an upload page. Click the choose file button and navigate to your (filename) .pcb or newly created .fab file.

Once the correct file is selected, click the blue Upload button.

From here you'll be in the normal ordering system for Advanced Circuits<sup>®</sup>. Fill out payment, shipping and ITAR information and proceed forward with the order.